strvker

## **Configuring Invoice/PO Notifications**

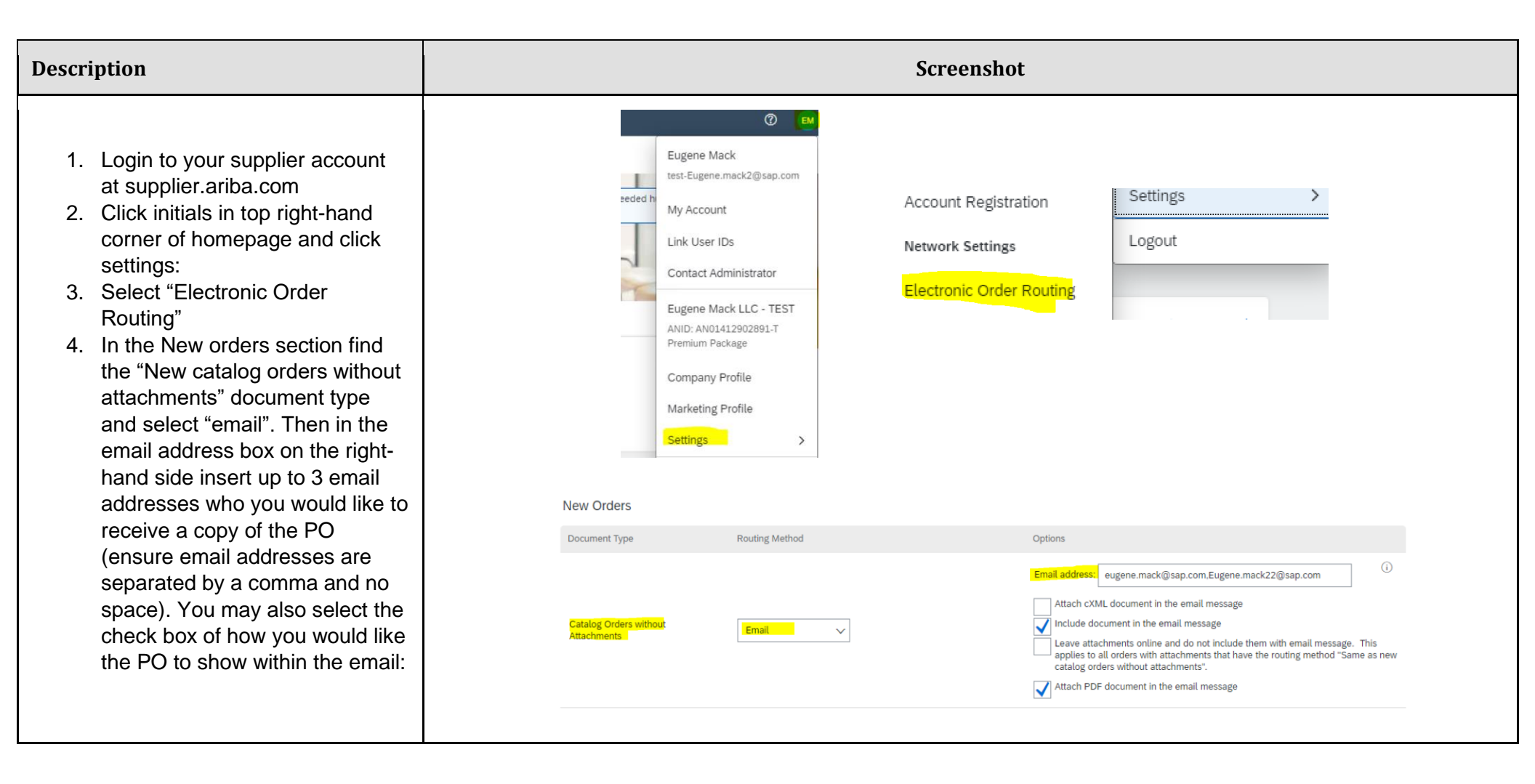

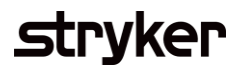

| Description                                                                                                    | Screenshot                                                                                                    |
|----------------------------------------------------------------------------------------------------|----------------------------------------------------------------------------------------------------|
| <ol> <li>Scroll down to the bottom of the screen until you see<br/>"Notifications" and select the specific notifications you would like to receive regarding your<br/>Purchase Orders. You may also add up to three email addresses to receive these notifications (as long as they are separated by a comma and no space):</li> </ol> | Notifications       Send notifications when       To email addresses (one required)         Order       Send a notification when orders are undeliverable.       * Eugene_mack@sep com_Eugene_mack2?(         Send a notification of new purchase orders to suppliers.       * Eugene_mack@sep com_Eugene_mack2?(         Send notification to suppliers when purchase orders are changed.       * Send notification when orders are on hold due to non-payment of fee. |
| 6. Click "Save" at the bottom of the screen to save your settings:                                                                                                    | Save Close                                                                                                    |
|                                                                                                    |                                                                                                    |